## INSTRUKCJA AKTUALIZACJI OPROGRAMOWANIA W URZĄDZENIU GRANDTEC GRAND IP CAMERA III

UWAGA: Aktualizacja firmware'u powinna być wykonana jedynie zgodnie z podanymi poniżej krokami. Użytkownik powinien zachować odpowiednią ostrożność. Za usterki powstałe na skutek błędnego procesu aktualizacji dystrybutor nie ponosi odpowiedzialnośći.

| IP Camera                                                                                                    | Administration Setup                                                                                                    |
|----------------------------------------------------------------------------------------------------|----------------------------------------------------------------------------------------------------|
| Camera/Image<br>★ Camera View<br>★ Image Control<br>Network/Admin<br>★ Basic Setup<br>★ Wireless Setup<br>★ Network Status<br>★ System/Client Logs<br>★ Device Admin<br>★ PPPoE<br>★ Dynamic DNS<br>★ FTP Service<br>★ Imail Service<br>★ NTP Service<br>★ User Management | Product Name:       IPCam         Version: 1.7EU       ReleaseTime:20060522         Administrator Password         Password Change:         Password Confirm:         Password Confirm:         MAC Address:       00         MAC Address:       00         Pastor         Reset Device:       Yes ⊙ No         Factory Defaults:       ⊙ Yes ⊙ No         Multiport Defaults:       ⊙ Yes ⊙ No         port number:       \$888 |

## 1. Uruchom stronę konfiguracyją kamery, wbierz sekcję Device Admin

2. Znajdziesz tam ukryty link w miejscu za informacją na temat aktualnej wersji oprogramowania (w miejscu oznaczonym czerwonym polem)

| Des fast Massa        | The company of the company of the co |
|-----------------------|----------------------------------------------------------------------------------------------------|
| Product Ivame:        | IPCam                                                                                                    |
| Version:1.7EU         | ReleaseTime:20060522                                                                                                    |
| Administrator Passwor | rd                                                                                                    |
| Password Change:      | ••••                                                                                                    |
| Password Confirm:     | ••••                                                                                                    |
| MAC Address:          | 00 13 FE 01 79 00                                                                                                    |
| Reset Device:         | O Yes ⊙ No                                                                                                    |
| Factory Defaults:     | OYes ⊙No                                                                                                    |
| Multiport Defaults:   | ⊙ Yes ⊖ No                                                                                                    |
| port number:          | 8888                                                                                                    |
|                       |                                                                                                    |
|                       | Tipla) Curro                                                                                                    |

3. Kliknij w link, zostaniesz przekierowany na podstronę służącą do aktualizacji oprogramowania kamery (firmware).

| Administration Setup                                                                                                    |     |
|----------------------------------------------------------------------------------------------------|-----|
| Product Name: IPCam   Version: 1.7EU ReleaseTime: 200605 22 software update   Administrator Password   Password Change:   Password Confirm:   Password Confirm:   Password Confirm:   MAC Address:   Ø 13 FE Ø1 % Ø1   Reset Device:   Yes No   Factory Defaults:   Yes No   Multiport Defaults:   Port number: |     |
|                                                                                                    | Umk |

4. Wskaż lokalizację pobranego wcześnej pliku z nowym firmwarem, następnie naciśnij przycisk Upload.

|                                   | Select software: 瀏覽    |
|-----------------------------------|------------------------|
|                                   | Opicad                 |
|                                   | Update State:          |
|                                   | Update Process: 0 %    |
|                                   |                        |
|                                   |                        |
|                                   |                        |
|                                   |                        |
| http://192.168.1.104/En.g/Basic_1 | 20000 System rehooting |

5. Uruchom ponownie kamerę po zakończeniu procesu aktualizacji.

6. UWAGA: Interfejs konfiguracyjny po aktualizacji oprogramowania dostępny będzie pod fabrycznym adresem IP 192.168.1.100 (użyj aplikacji IP\_Detect dostępnej na dołączonej do urządzenia płyty CD)